E055719 / 1.0

# AQUA 2.0 to 3.0 - Apps Upgrade Training

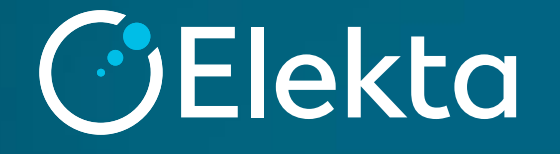

### 1- Image-based testを実施する際のiViewGTのDatabaseの変更

• AQUA 3.0では、Image-based testを実施する際、 iViewGTのDatabaseを変更する必要があります。

1. ログイン画面で"Other"を選択します。

Elekta

iViewGT™

Electronic Portal Imaging Release 3.4.2

1536572 01

© 2018 Elekta Limited

Property of Elekta Limited. All Rights Reserved

Licensed use only Unauthorized use prohibited

Browse ...

Exit...

OK

User ID: Password:

d:\iview\db

d:\iview\dicomdb

(No database)

Elekta

Logi

Datahas

Main:

C DICOM

Other

C Service

C ACAL Mode

 "Browse…"を選択し、D:¥AQUAにあるQA用に作成されたデータベースを 選択します。
 注:施設によりデータベースが異なる場合がございます。

3. User IDとPasswordを入力し、OKを押してログインします。

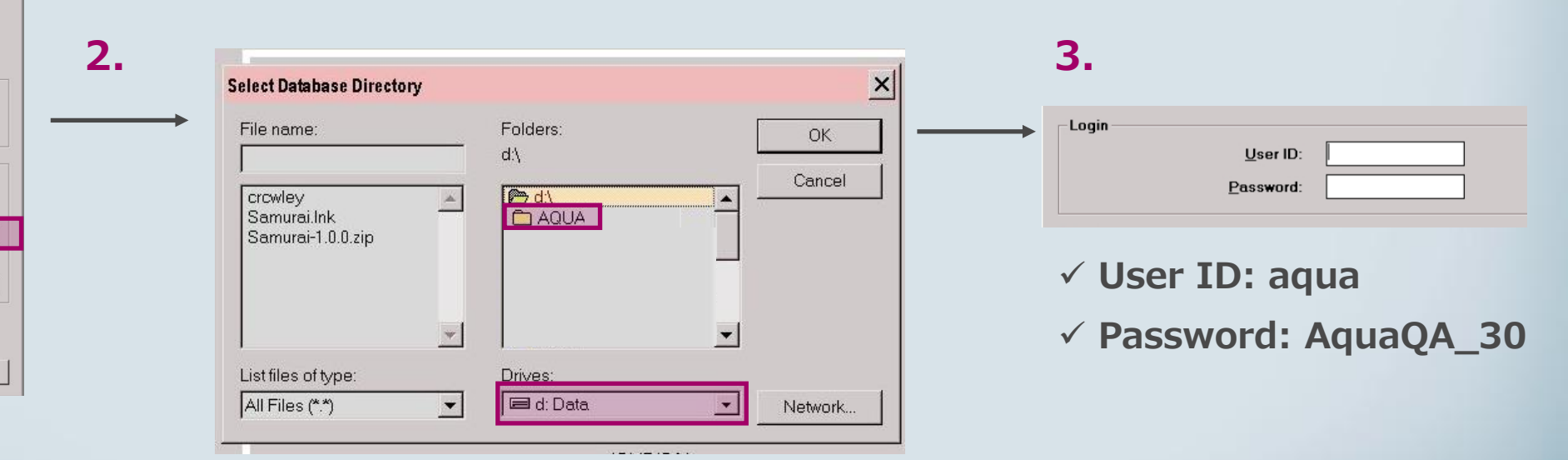

© 2021 Elekta all rights reserved. Confidential and proprietary information.

### **Output Uniformity and MLC test**

| Туре      | TG-142                     | AQUA 2.0                                                     | AQUA 3.0              | Note                                          |
|-----------|----------------------------|--------------------------------------------------------------|-----------------------|-----------------------------------------------|
| Dosimetry | Output constancy           | 電位計の読み値の入力を行<br>います。<br>e.g. "Output Constancy<br>Automatic" | Output Uniformity and | 完全に自動化されたEPID<br>ベースのテストになります。<br>ファントムは必要なく、 |
|           |                            | Linac接続で自動                                                   | MLC LinacConnect      | パネルのシフトも必要あり<br>ません。-中央のリーフの                  |
| MLC       | MLC Leaf Position Accuracy | "MLC Leaf and Jaw<br>Position LinacConnect"                  |                       | みをテストします。                                     |

#### Notes:

- この新しいテストのMLC部分は、AQUA2.0のMLCテストより単純なバージョンになります。 (中央のリーフのみをカバーします)。
- 以前のOutputテストとMLCテストは、AQUA3.0で個別のテストとして引き続き利用できます。

### **Output Uniformity and MLC test**

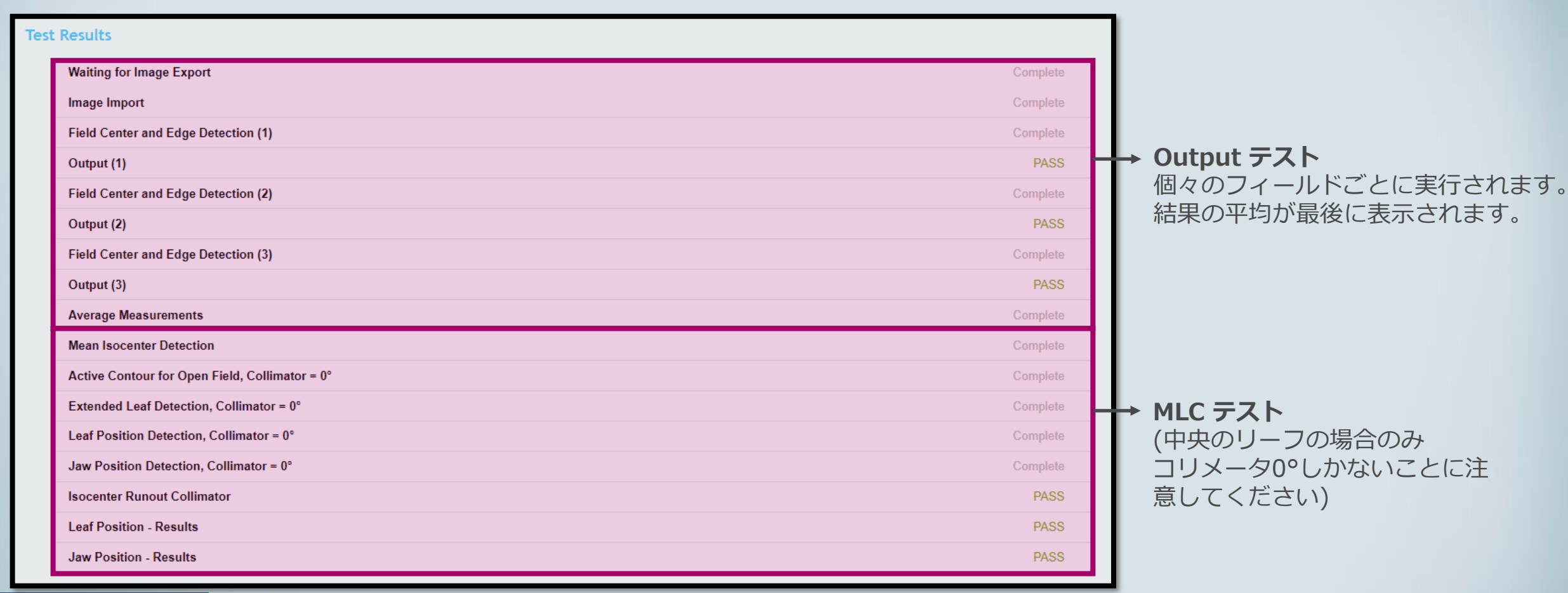

### **Output Uniformity and MLC test**

Used for: 1. Output テスト (フィールドの中央の2x2部分) 2. MLC テスト: Jawの位置とMLCの初期位置

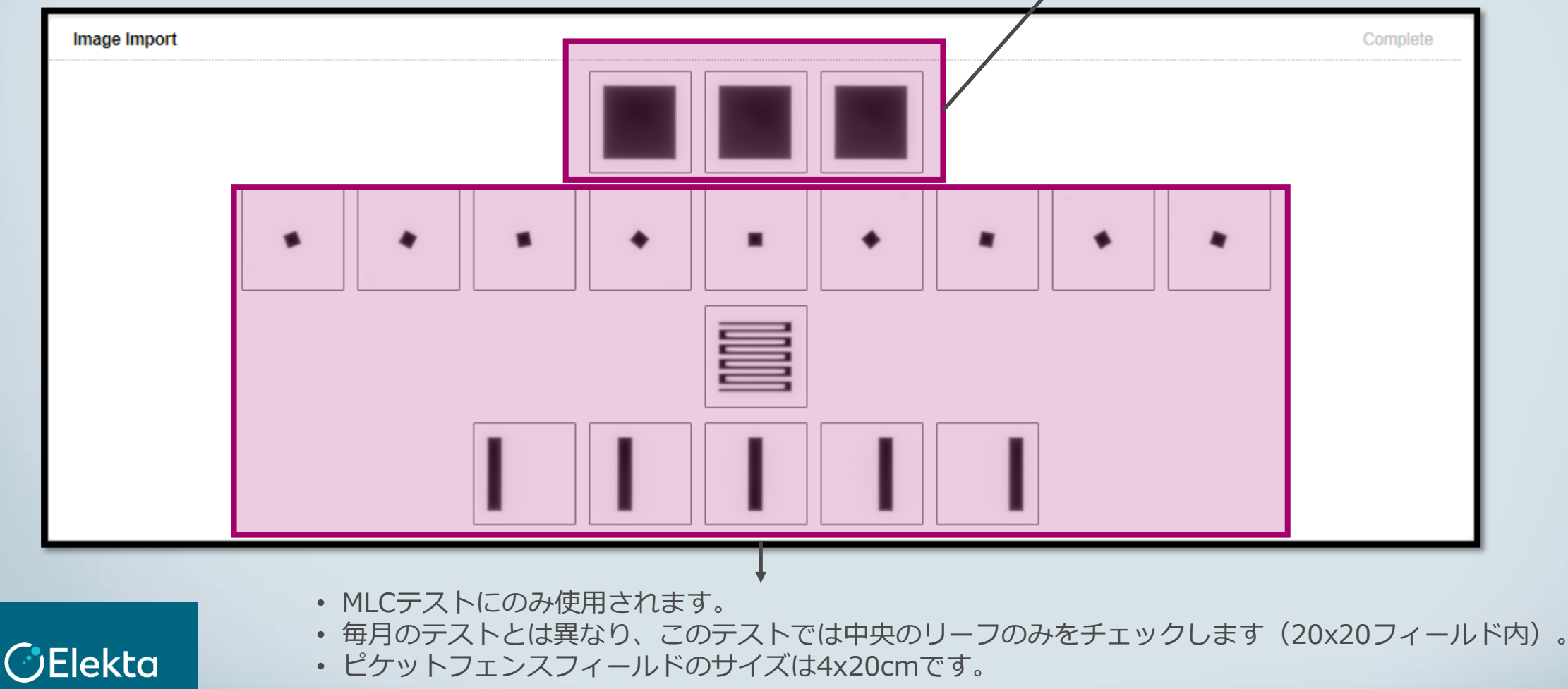

 $\ensuremath{\mathbb{C}}$  2021 Elekta all rights reserved. Confidential and proprietary information.

### **Output Uniformity and MLC test**

Output (1)

 右図に示されている結果は、 3回のうちの1回の測定結果で す。

 "Average Measurements" は3回の結果の平均と標準偏 差を示します。

#### • 個々の測定値のみ、Pass/Fail がチェックされます。

Elekta

| Item         Measurement         Baseline         Wam Tolerance         Fail Tolerance         Status           Output in 2x2 CM Square Region<br>(A.U. = Arbitrary Unit)         100.08 A.U.         100.00 A.U.         2.00 %         3.00 %         PASS           Output STD of the 2x2 CM<br>Square Region (A.U. = Arbitrary<br>Unit)         0.023 A.U.         n/a         n/a         n/a         n/a                                           | • • •     |                                                                      |                                   |             |                |                |        |  |  |
|----------------------------------------------------------------------------------------------------|-----------|----------------------------------------------------------------------|-----------------------------------|-------------|----------------|----------------|--------|--|--|
| Item     Measurement     Baseline     Warn Tolerance     Fail Tolerance     Status       Output In 2x2 CM Square Region<br>(A, U, = Arbitrary Unit)     100.08 A.U.     100.00 A.U.     2.00 %     3.00 %     PASS       Output STD of the 2x2 CM<br>Square Region (A, U, = Arbitrary<br>Unit)     0.023 A.U.     n/a     n/a     n/a     n/a                                                                                                    |           |                                                                      |                                   |             |                |                |        |  |  |
| Output in 2x2 CM Square Region<br>(A.U. = Arbitrary Unit)         100.08 A.U.         100.00 A.U.         2.00 %         3.00 %         PASS           Output STD of the 2x2 CM<br>Square Region (A.U. = Arbitrary<br>Unit)         0.023 A.U.         n/a         n/a         n/a         n/a                                                                                                    |           | ltem                                                                 | Measurement                       | Baseline    | Warn Tolerance | Fail Tolerance | Status |  |  |
| Output STD of the 2x2 CM<br>Square Region (A. U. = Arbitrary<br>Unit)       0.023 A. U.       n/a       n/a       n/a       n/a         Unit)       Image Measurements       Image Measurement       Image Measurement       Image Measurement         Strage Measurements       Image Measurement       Image Measurement       Image Measurement         Output in 2x2 CM Square Region (A. U. = Arbitrary Unit)       100.272 A. U.       0.022 A. U. |           | Output in 2x2 CM Square Region<br>(A.U. = Arbitrary Unit)            | 100.08 A.U.                       | 100.00 A.U. | 2.00 %         | 3.00 %         | PASS   |  |  |
| erage Measurements          Item       Average Measurement         Output in 2x2 CM Square Region (A.U. = Arbiltrary Unit)       100.272 A.U.         Output STD of the 2x2 CM Square Region (A.U. = Arbiltrary Unit)       0.022 A.U.                                                                                                    |           | Output STD of the 2x2 CM<br>Square Region (A.U. = Arbitrary<br>Unit) | 0.023 A.U.                        | n/a         | n/a            | n/a            | n/a    |  |  |
| rage Measurements           Item         Average Measurement           Output in 2x2 CM Square Region (A.U. = Arbitrary Unit)         100.272 A.U.           Output STD of the 2x2 CM Square Region (A.U. = Arbitrary Unit)         0.022 A.U.                                                                                                    |           |                                                                      |                                   |             |                |                |        |  |  |
| rage Measurements          Item       Average Measurement         Output in 2x2 CM Square Region (A.U. = Arbitrary Unit)       100.272 A.U.         Output STD of the 2x2 CM Square Region (A.U. = Arbitrary Unit)       0.022 A.U.                                                                                                    |           |                                                                      |                                   |             |                |                |        |  |  |
| Item     Average Measurement       Output in 2x2 CM Square Region (A.U. = Arbitrary Unit)     100.272 A.U.       Output STD of the 2x2 CM Square Region (A.U. = Arbitrary Unit)     0.022 A.U.                                                                                                    | rage Meas | surements                                                            |                                   |             |                |                |        |  |  |
| ItemAverage MeasurementOutput in 2x2 CM Square Region (A.U. = Arbitrary Unit)100.272 A.U.Output STD of the 2x2 CM Square Region (A.U. = Arbitrary Unit)0.022 A.U.                                                                                                    |           |                                                                      |                                   |             |                |                |        |  |  |
| Output in 2x2 CM Square Region (A.U. = Arbitrary Unit)     100.272 A.U.       Output STD of the 2x2 CM Square Region (A.U. = Arbitrary Unit)     0.022 A.U.                                                                                                    |           |                                                                      | Item                              |             | Averag         | e Measurement  |        |  |  |
| Output STD of the 2x2 CM Square Region (A.U. = Arbitrary Unit) 0.022 A.U.                                                                                                    |           | Output in 2x2 CM                                                     | Square Region (A.U. = Arbitrary U | nit)        | 100.272 A.U.   |                |        |  |  |
|                                                                                                    |           | Output STD of the 2x2                                                | CM Square Region (A.U. = Arbitra  | ry Unit)    | 0              | .022 A.U.      |        |  |  |

PASS

# 3- kV and CBCT to MV Isocheck (manual)

| CBCT Tolerance (cm):           | 0.2          |               |                   |               |               |               |
|--------------------------------|--------------|---------------|-------------------|---------------|---------------|---------------|
| MV Tolerance (cm):             | 0.2          |               |                   |               |               |               |
| kV Tolerance (cm):             | 0.2          |               |                   |               |               |               |
| Coincidence Tolerance<br>(cm): | 0.2          |               |                   |               |               |               |
|                                | Lateral (cm) | Baseline (cm) | Longitudinal (cm) | Baseline (cm) | Vertical (cm) | Baseline (cm) |
| СВСТ                           |              | 1.0           |                   | -1.4          |               | 1.2           |
| MV                             |              | 0.0           |                   | 0.0           |               | 0.0           |
| kV                             |              | 0.0           |                   | 0.0           |               | 0.0           |
|                                |              |               |                   |               |               |               |
|                                | NCEL         |               |                   |               |               |               |

- 1. ペンタガイドファントムをオフ セット位置に合わせます。
- 2. CBCTを取得し、リファレンス画 像と比較します。
- 3. シフト量を記録します。
- 4. カウチ補正を適用します。
- 5. 直交する2D / 2D MV画像を取得 し、リファレンスDRRと比較しま す。
- 6. シフト量を記録します。
- 7. 直交する2D / 2D kV画像を取得し、リファレンスDRRと比較します。
- 8. シフト量を記録します。

# **4- iCom Agent Improvement**

### **Overview**

- iCom Agentの信号(緑/赤)は、一般的な接続障害を示します。
- 接続をチェックし、接続障害の原因を特定できるよう になりました。

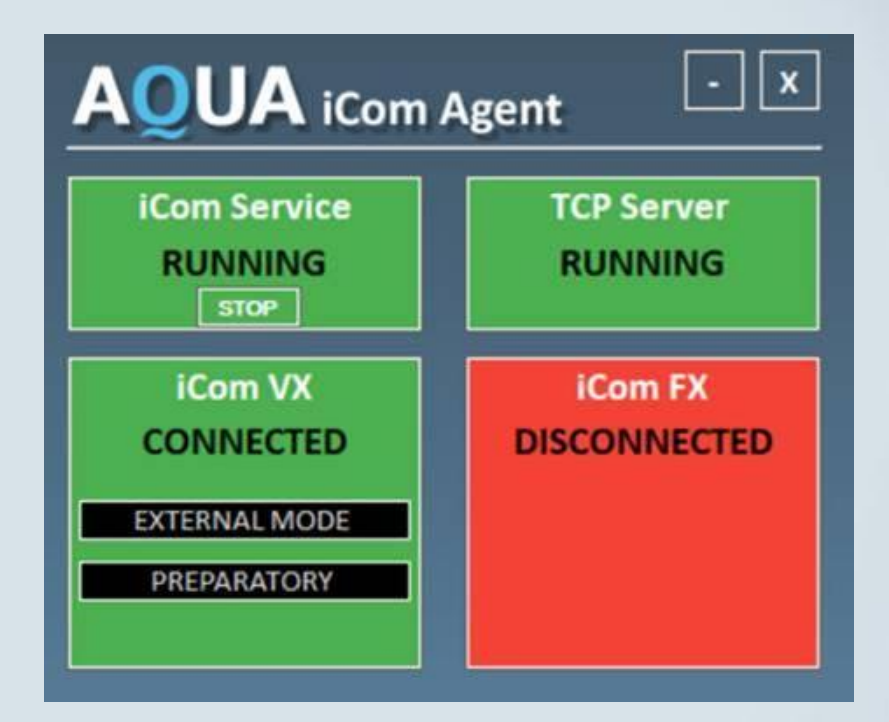

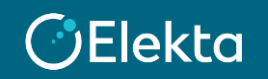

# **5- Support for FFF in IC Profiler**

### **Output Beam Shape Symmetry test**

- ICProfilerとの統合により、FFFビームのビーム形状と対称性を計算できます。
- このテストで使用されている計算プロ トコルは、IC Profilerソフトウェアと同 じであるため、結果を比較できます。

| PROFILER: 23-Feb-2019-20x20_FFF.prm                                                                  | D. V.                                                                                                    |                              |               |
|----------------------------------------------------------------------------------------------------|----------------------------------------------------------------------------------------------------|------------------------------|---------------|
| File Edit Control Tools Setup Help                                                                   | Q Automated QA × +                                                                                                    |                              |               |
| Start Stop Gain: 4 V Invest Mode Total Dose Dose                                                     | C O 🔺 Not secure   40.85.247.77:8080/AQA3/#adminTabs:testTabs:invis:runTest&draft=true&name=ICProfile                                                                                                    | r%20MR%20Beam%20Shape%20and% | 205ymmetry%20 |
| IC PROFILER Pulsed Time: 28.38 F                                                                     | : Anns 💼 Getting Stated 📕 Latest Headlines 📕 Imported From Size 🛛 G. Google Accounts 🔹 Rockmarks 📕 Rekta                                                                                                    | Imported                     |               |
| REF Dose: None                                                                                       |                                                                                                    | in parces                    |               |
| On Graph Point Analysis: Field Size Beam Center     CAX Point Diff (sym)      19.78cm (G)     0.01cm |                                                                                                    | To-Do List Dashizoard Status | Library Event |
| Project to 100cm Light:Bad Coinc. (19.8) 110                                                         | Warn Tolerance (%) 2.0                                                                                                    |                              |               |
| Device Penumbra[80/20] 90                                                                            | Fail Tolerance (%): 4.0                                                                                                    |                              |               |
| 23 Feb 2019 20x20     N/A     80     Flatness(IEC-X)     70     121.7%     Reto     en               | Protocol. Elekta<br>Measurement Date: 2/23/2019                                                                                                    |                              |               |
| Symmetry(IEC-X) st 50                                                                                | Transverse (%) Basetine (%) R                                                                                                    | adial (%) Baseline (%)       |               |
| 101.9% (PR(-7.0cm))<br>Horn 2Dill 40                                                                 | Summetry 100.60 103.0                                                                                                    | 101.03 105.0                 |               |
| Y= 99.84% +Y+ 100.00% 30                                                                             |                                                                                                    |                              |               |
| 05 232 04 022 10                                                                                     | Dose at -2cm from CAX 0.0                                                                                                    | - 0.0                        |               |
| Dose -/+ 14cm 0                                                                                      | Dose at +2cm from CAX 0.0                                                                                                    | . 0.0                        |               |
| Energy: 7%Ray FFF -10 1                                                                              | Dose at 4cm from CAX 94.0 94.0                                                                                                    | 95.0                         |               |
| CAX Dose: N/A                                                                                        | Present advertisery CAY                                                                                                    | 9401 45.0                    |               |
| Wedge Apple 0.00 110                                                                                 | DORE OF ACCESSION OF A CONTRACT OF A CONTRACT OF A CONTRAC | 500                          |               |
| 19.84cm/G) 0.14cm 100                                                                                | Dose at -14cm from CAX 4/30 4/6                                                                                                    | 452 46                       |               |
| Light Rad Coinc (19.8) 90                                                                            | Dose at +14cm from CAX 482 48                                                                                                    | 45 46                        |               |
| ×- 0.22cm +×- 0.06cm 80                                                                              | Part 19                                                                                                    |                              |               |
| Penumbra(80/20) 70                                                                                   | PAILWESS 120.01                                                                                                    | 40.73                        |               |
| Elatness(IEC-X)<br>1206% Ratio<br>Symmetry(IEC-X)<br>40                                              | Overall Result: PMSS                                                                                                    |                              |               |
| 100.9% PRI/5.5cm) 30<br>Hom %Diff 20                                                                 | SAVE CANCEL                                                                                                    |                              |               |

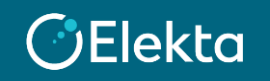

# **6- Compliance streamlined**

### Mandatory/Optional compliance added to the Scheduling page

| Scheduling                                       |  |
|--------------------------------------------------|--|
| Search                                           |  |
| Schedule Search > New Schedule                   |  |
| Test                                             |  |
| Output Uniformity                                |  |
| Test Instance                                    |  |
| Output Uniformity - VersaHD A (6 MV)             |  |
| User or Group                                    |  |
| aquaPhysicist 🔻                                  |  |
| Time Period                                      |  |
| Daily                                            |  |
| Auto Schedule                                    |  |
| Mandatory Optional                               |  |
| Include in Compliance Report (Mandatory Section) |  |
| SAVE CANCEL                                      |  |

()Elekta

- AQUA2.0では、テストグループを作成して、テストグ ループごとにコンプライアンス要素 (Mandatory/Optional)を設定していました。
- AQUA3.0では、個別のテストごとにScheduleタブからコ ンプライアンス要素を設定できるようになりました。

注:これにより、ユーザーは特定のテストをMandatoryまた はOptionalとして定義できます。

### 7- Dashboard setup

#### **Overview**

- ダッシュボードで追跡するテストをコンプライアンスセクションで設定する必要がなくなり、全てのテストが追跡 できるようになりました。
- スケジュールにて「Mandatory」にチェックした場合はダッシュボードのMandatoryに表示されます。
   「Optional」にチェックした場合は、現在の期間にテストの実行が記録されている場合、ダッシュボードの
   Complianceに表示されます。
- いずれにもチェックが無い場合は、Complianceに表示されます。

| Name<br>VersaHD A<br>TEST VIEW BAC | Vendor<br>Elekta |            | <b>Model</b><br>VersaHD |           | Machine Status Working - | Non-Clinical |      |   |                    |
|------------------------------------|------------------|------------|-------------------------|-----------|--------------------------|--------------|------|---|--------------------|
| Mandatory                          | All              | Total<br>1 | Complete<br>0           | Warn<br>0 | Late<br>1                | Pass<br>0    | Fail | □ | Mandatory テストに関する情 |
| Compliance                         |                  | Total      | Complete                | Warn      | Late                     |              |      |   |                    |
| -                                  | Daily            | 1          | 0                       | 0         | 1                        |              |      |   | 他すべてのスケジュールされ†     |
| -                                  | Monthly          | 1          | 1                       | 0         | 0                        |              |      |   | ストに関する情報           |
|                                    | Other            | 0          | 0                       | 0         | 0                        |              |      |   |                    |

### 8- Updated 'Test Results' tab

- [Test Results]タブから直接 テストの実行を無効にでき るようになりました。
- [Hidden]チェックボックス をオンにした場合、そのテ ストの結果はレポートに表 示されません。

| AQUA   EL                                                                                                    | ЕКТА              |                  |        | To-Do List | Oashboard | E<br>Status | Library  | Events | <b>O</b><br>Review |  |
|----------------------------------------------------------------------------------------------------|-------------------|------------------|--------|------------|-----------|-------------|----------|--------|--------------------|--|
| Review                                                                                                    | Results Approvals |                  |        |            |           |             |          |        |                    |  |
| Test       Audiovisual Monitors Intercom       Include Draft Tests       Show hidden test runs         Test Instance       Date Range       Test Runs         Audiovisual Monitors Intercom - VersaHD A       12/01/2019       12/31/2019       Oraft         SEARCH       SAVE       SAVE       SAVE |                   |                  |        |            |           |             |          |        |                    |  |
| Test Run List<br>Run ID                                                                                                    | Date              | Complete         | Status | Test       | ter       | Revision    | 1 Of Run | Hidden |                    |  |
| 60745                                                                                                    | 12/19/2019        | 12/19/2019 11:04 | PASS   | aquaPh     | ysicist   |             |          |        |                    |  |
| 60743                                                                                                    | 12/18/2019        | 12/18/2019 13:13 | FAIL   | aquaPh     | ysicist   |             |          |        |                    |  |
| 60737<br>Showing 1 - 3 of 3                                                                                                    | 12/18/2019        | 12/18/2019 11:13 | PASS   | aquaPh     | ysicist   |             |          |        | SAVE               |  |

# **9- Physics Sign off**

- [Approve]タブからでテス トの実行をApproved(承認) できます。
- 承認権限を持つユーザーの みが実行されたテストを承 認できます。
- Unapproved(非承認)する 場合は、それぞれを個別に クリックする必要がありま す。

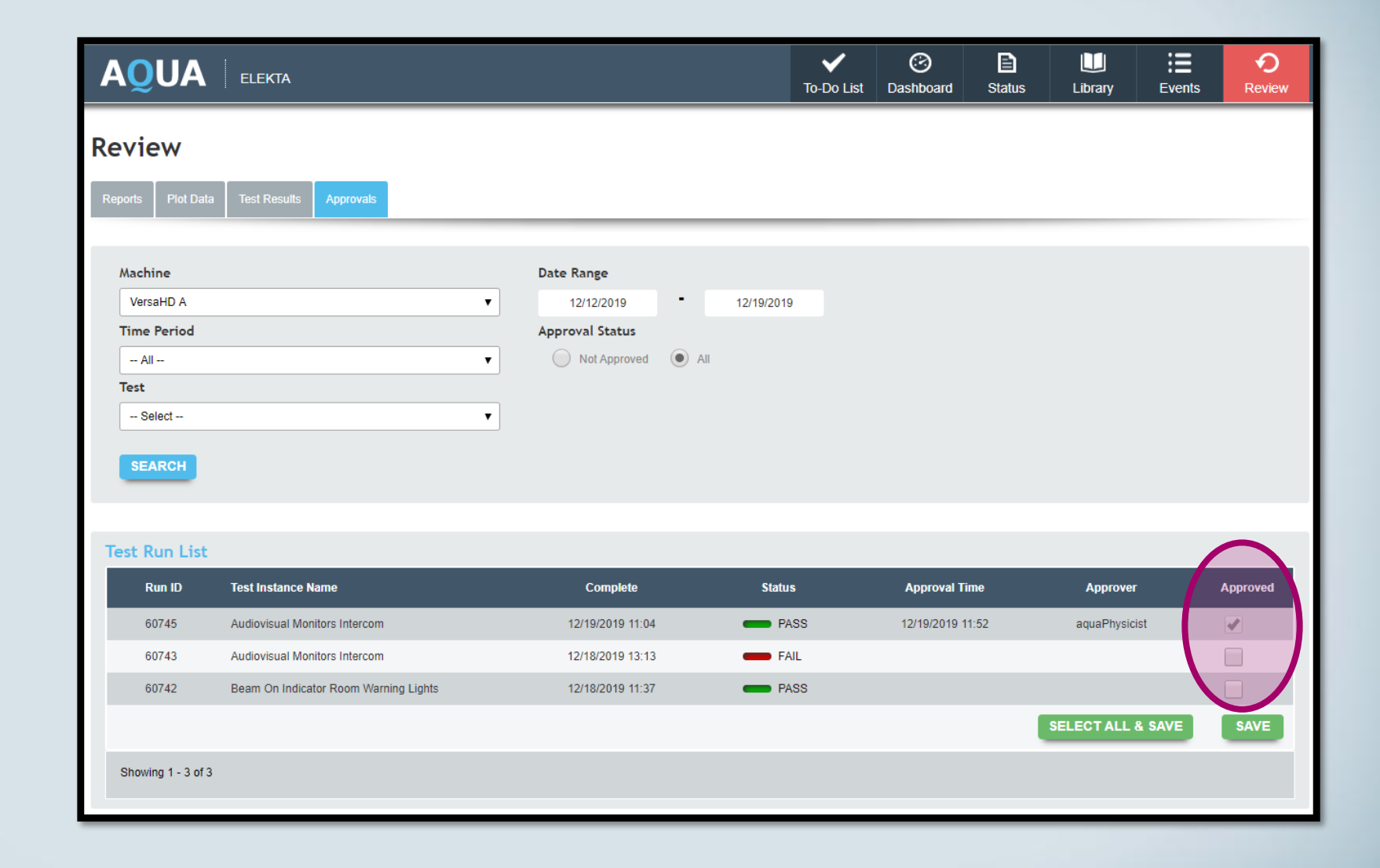

# **10- iViewGT Agent**

- iViewGTエージェントがAQUAサーバーにインストー ルされています。
- LinacConnectタイプのテストが実行されている場合、 iViewGTエージェントは取得した画像をiViewGTデー タベースから自動的に取り出します。
- 画像を手動でエクスポートする必要はありません。
- この機能を使用するには、AQUAの各治療ユニットマシンに「 iViewGT QA Interface 」を追加する必要があります。
- AQUAで分析するために画像を手動でエクスポートす る必要がある場合は、画像の送信元のマシンからこ のインターフェースを削除する必要があります。
- 削除するには、[編集]に移動してインターフェースを 削除します。

注:いつでも追加し直すことができます。

| Eq   | uip                                     | ment                                              |                |       |                    |                    |
|------|-----------------------------------------|---------------------------------------------------|----------------|-------|--------------------|--------------------|
|      | <u> </u>                                |                                                   |                |       |                    |                    |
| Mac  | hines                                   | Machine Types                                     | Machine Type G | Foups | Machine Groups     | Machine Components |
|      |                                         |                                                   |                |       |                    |                    |
| Macl | hine                                    | > Edit Machir                                     | e              |       |                    |                    |
| ١    | lame                                    |                                                   |                | ٨     | Nachine Type       |                    |
| N    | VersaHD                                 | )1                                                |                | l     | inear Accelerator  |                    |
| ٨    | Nodel                                   |                                                   |                | ٨     | Nodel Code         |                    |
|      | Versal                                  | łD                                                | ~              |       |                    |                    |
| Т    | Timezo                                  | ne                                                |                | C     | Commission/Start [ | Date               |
|      | Europe                                  | e/London                                          | ~              |       |                    |                    |
| h    | nterfa                                  | ce                                                |                | E     | xternal Name       |                    |
| П    | <ul> <li>Elek</li> <li>iViev</li> </ul> | ta integrity - v i . i to<br>wGT QA Interface - v | 4.0.6          |       |                    |                    |
| -    |                                         |                                                   | 0.1.1          |       |                    |                    |
|      |                                         |                                                   |                |       |                    |                    |
|      |                                         | EDIT                                              |                |       |                    |                    |
|      | _                                       |                                                   |                |       |                    |                    |

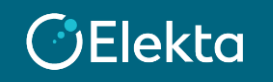

### **11- Additional features**

- 親子テスト:子テストに2つの親テストを含めることはできません。
- 新しい子テストの名前は「CHD」で終わり、親テストからそれらを指定します。
- ・ ユーザーは、AQUAに付属のテストを変更して、同じ名前で保存することはできません。
- ユーザーアカウントとユーザーグループは削除できなくなりました(名前とパスワードは引き続き変更できます)。

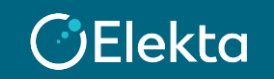

### **12- Test Status Override Defect**

#### (3.0での既知の不具合報告)

#### 概要

#### シナリオ:Plot dataにおいて

- i. Failしたテスト結果がプロットされている。
- ii. グラフ内のプロットをクリックする。

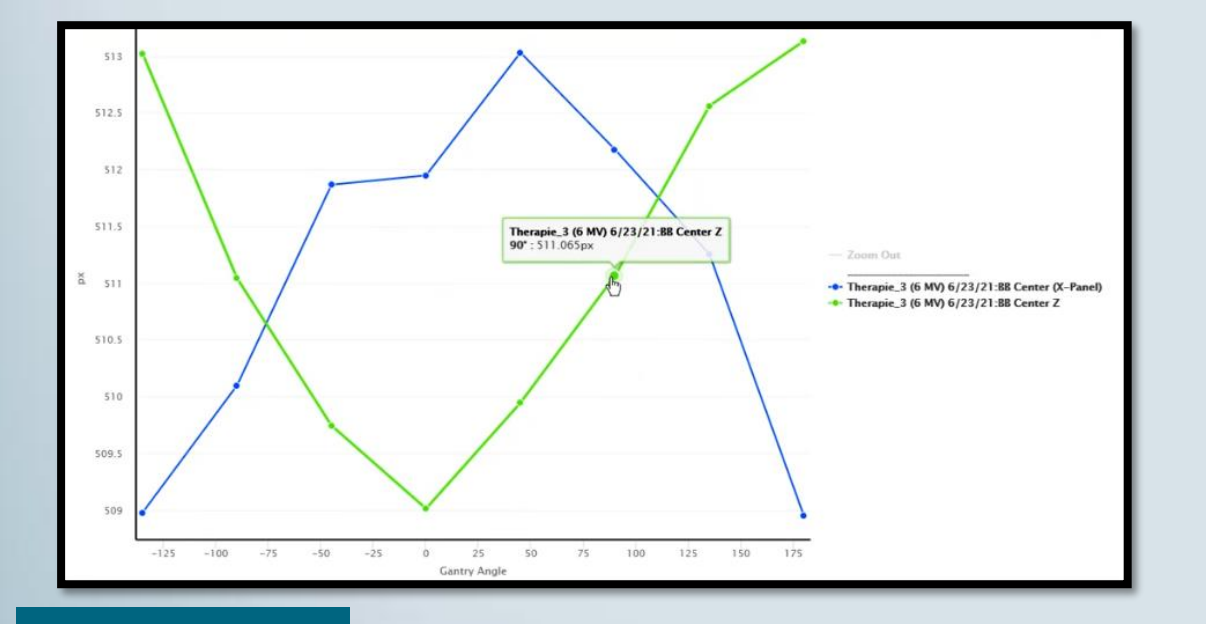

#### 影響:

- この操作により、テスト結果がFailからPass に変更されます。
- ▶ テスト結果を再検索することで、更新された 結果が表示されます。

| Run ID                                                      | Date                             | Complete                                         | Status                 | Tester                             | Revision Of Run | Hidden |
|-------------------------------------------------------------|----------------------------------|--------------------------------------------------|------------------------|------------------------------------|-----------------|--------|
| 243017                                                      | 06/23/2021                       | 06/23/2021 15:57                                 | PASS                   | martitscha                         |                 |        |
| 243015                                                      | 06/23/2021                       | 06/23/2021 15:31                                 | FAIL                   | martitscha                         |                 |        |
|                                                             |                                  |                                                  | $\smile$               |                                    |                 | SAVE   |
| Showing 1 - 2 of 2                                          |                                  | R                                                |                        |                                    |                 |        |
|                                                             |                                  |                                                  | _                      |                                    |                 | _      |
|                                                             |                                  |                                                  |                        |                                    |                 |        |
|                                                             |                                  |                                                  |                        |                                    |                 |        |
|                                                             |                                  |                                                  | V                      |                                    |                 |        |
| Test Run List                                               |                                  |                                                  | <b>V</b>               |                                    |                 |        |
| Test Run List<br>Run ID                                     | Date                             | Complete                                         | Status                 | Tester                             | Revision Of Run | Hidden |
| Test Run List<br>Run ID<br>243017                           | Date<br>06/23/2021               | Complete<br>06/23/2021 15:57                     | Status<br>PASS         | Tester<br>martitscha               | Revision Of Run | Hidden |
| Test Run List<br>Run ID<br>243017<br>243015                 | Date<br>06/23/2021<br>06/23/2021 | Complete<br>06/23/2021 15:57<br>06/23/2021 15:31 | Status<br>PASS<br>PASS | Tester<br>martilscha<br>martitscha | Revision Of Run | Hidden |
| Test Run List<br>Run ID<br>243017<br>243015                 | Date<br>06/23/2021<br>06/23/2021 | Complete<br>06/23/2021 15:57<br>06/23/2021 15:31 | Status<br>PASS<br>PASS | Tester<br>mariilscha<br>mariilscha | Revision Of Ran | Hidden |
| Run List           Run ID           243017           243015 | Date<br>06/23/2021<br>06/23/2021 | Complete<br>06/23/2021 15:57<br>06/23/2021 15:31 | Status<br>PASS<br>PASS | Tester<br>martitscha<br>martitscha | Revision Of Run | Hidden |

#### Elekta

© 2021 Elekta all rights reserved. Confidential and proprietary information.

### 12- Test Status Override Defect (3.0での既知の不具合報告)

© 2021 Elekta all r

#### 回避策

 グラフ内のプロットをクリックしてテ スト結果を表示せずに、上部の「Test Run List」から表示してください。

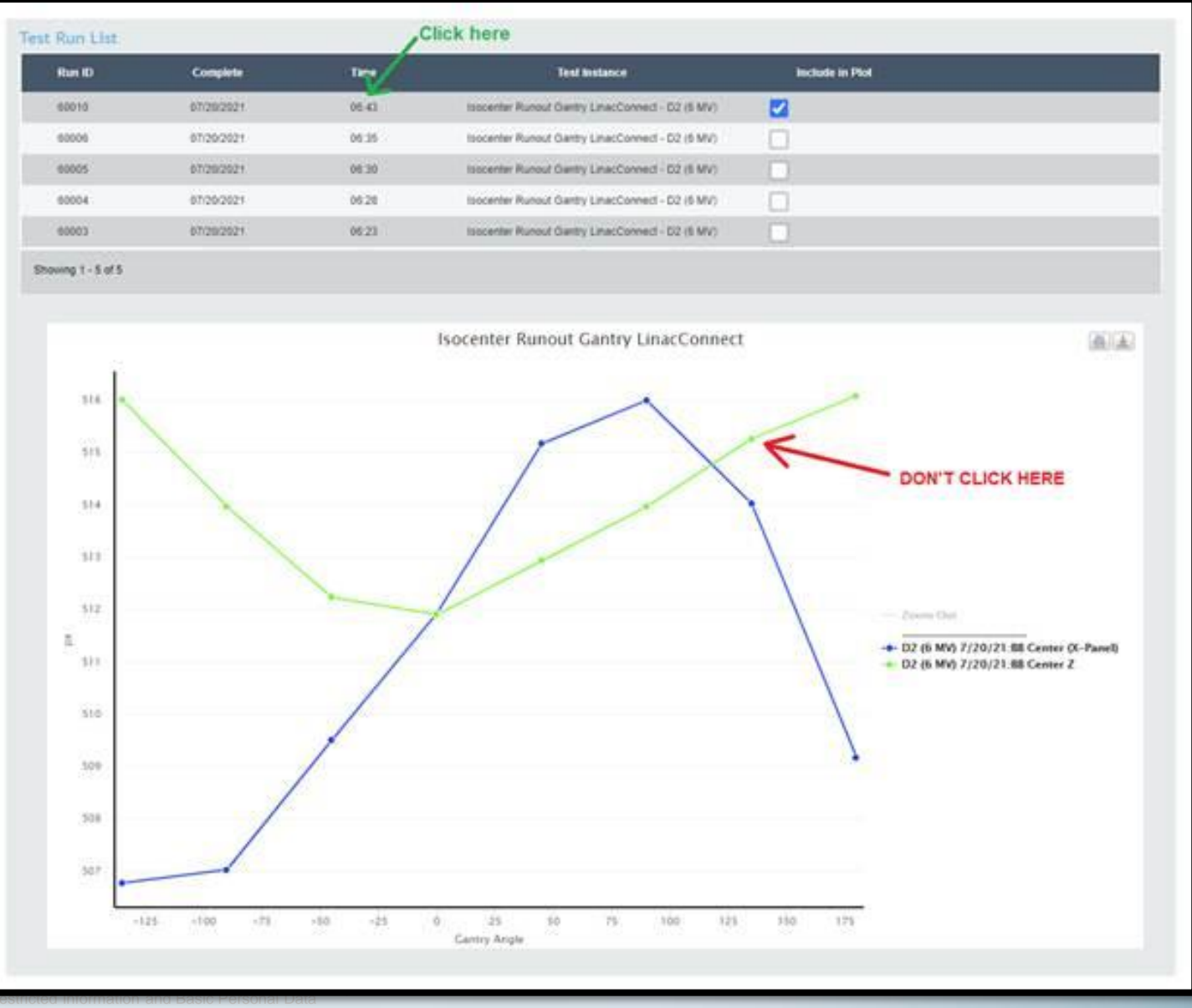

### **Appendix A**

### **Conversion Factor Setup**

|                                          |                               |                    |                   | Par | ameters      |                              |                     |          |          |
|------------------------------------------|-------------------------------|--------------------|-------------------|-----|--------------|------------------------------|---------------------|----------|----------|
|                                          |                               |                    |                   |     | Label        |                              | Name                | Туре     | Value    |
| Test List > Edit Test > Edit Test Insta  | ance                          |                    |                   |     |              |                              |                     | -77      |          |
| ID 30913 Name Output Uniformity - Versal | HD A (6 MV) Equipment/Machine | VersaHD A Complete | true              |     | Conversion f | actor for output calculation | conversion_factor   | test     | 9.912898 |
| + Procedure                              |                               |                    |                   |     |              |                              |                     |          |          |
| + Specification                          |                               |                    |                   |     | 1            |                              |                     |          |          |
| SAVE RUN SCHEDULE                        | DELETE CANCEL                 |                    |                   |     |              | • (0)                        | oversion Factor     | は、エネルギーィ | レパネル     |
| Label                                    | Name                          | Туре               | Value             |     |              | COI                          | IVCI SIOTI T dector |          |          |
| Conversion factor for output calculation | conversion_factor             | test               | 9.91289E-5        |     |              | の=                           | ドャリブレーショ            | ンに固有のもの  | ল ব      |
| Delivery Energy                          | energy                        | equipment          | 6 MV              |     |              |                              |                     |          |          |
| Fail Tolerance                           | failTolerance                 | test               | 3.0 %             |     |              |                              |                     |          |          |
| Image Directory and MRN                  | directory                     | test               | Output Uniformity |     |              |                              |                     |          |          |
| Invert Image                             | invert_image                  | test               | 1.0               |     |              |                              |                     |          |          |
| Output Baseline                          | outputBaseline                | test               | 20.0 A.U.         |     |              |                              |                     |          |          |
| Output Fail Tolerance                    | outputFailTolerance           | test               | 3.0 %             |     |              |                              |                     |          |          |
| Output Warn Tolerance                    | outputWarnTolerance           | test               | 2.0 %             |     |              |                              |                     |          |          |
| Radial Beam Shape Baseline               | radialFlatnessBaseline        | test               | 3.0 %             |     |              |                              |                     |          |          |
| Radial Symmetry Baseline                 | radialSymmetryBaseline        | test               | 0.0 %             |     |              |                              |                     |          |          |
| ROI Percentage                           | openFieldPct                  | test               | 80.0              |     |              |                              |                     |          |          |
| Transverse Beam Shape Baseline           | transverseFlatnessBaseline    | test               | 3.0 %             |     |              |                              |                     |          |          |
| Transverse Symmetry Baseline             | transverseSymmetryBaseline    | test               | 0.0 %             |     |              |                              |                     |          |          |
| Warn Tolerance                           | warnTolerance                 | test               | 2.0 %             |     |              |                              |                     |          |          |
|                                          |                               |                    |                   |     |              |                              |                     |          |          |

-5

## **Appendix A**

### **Conversion Factor Setup**

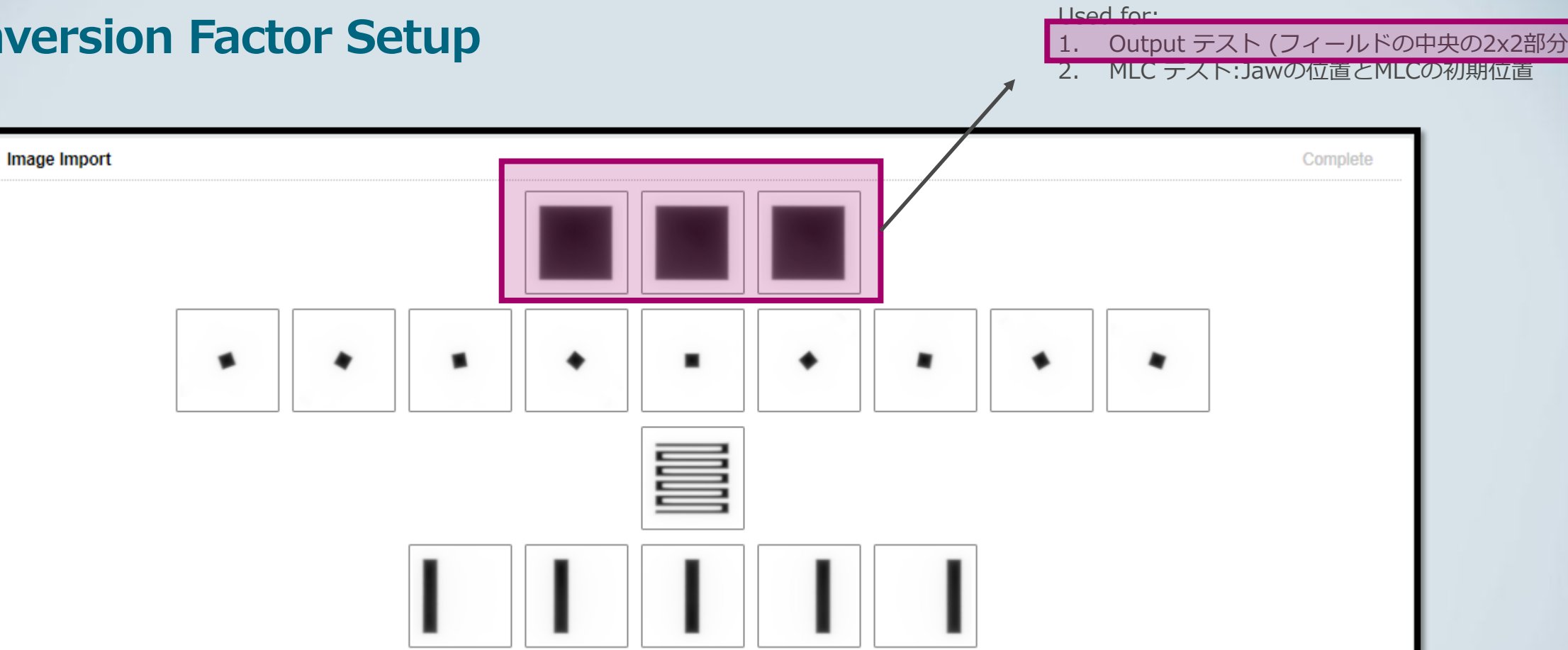

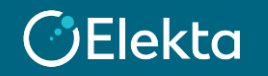

© 2021 Elekta all rights reserved. Confidential and proprietary information.

# **Appendix A**

Output value from the average measurements:

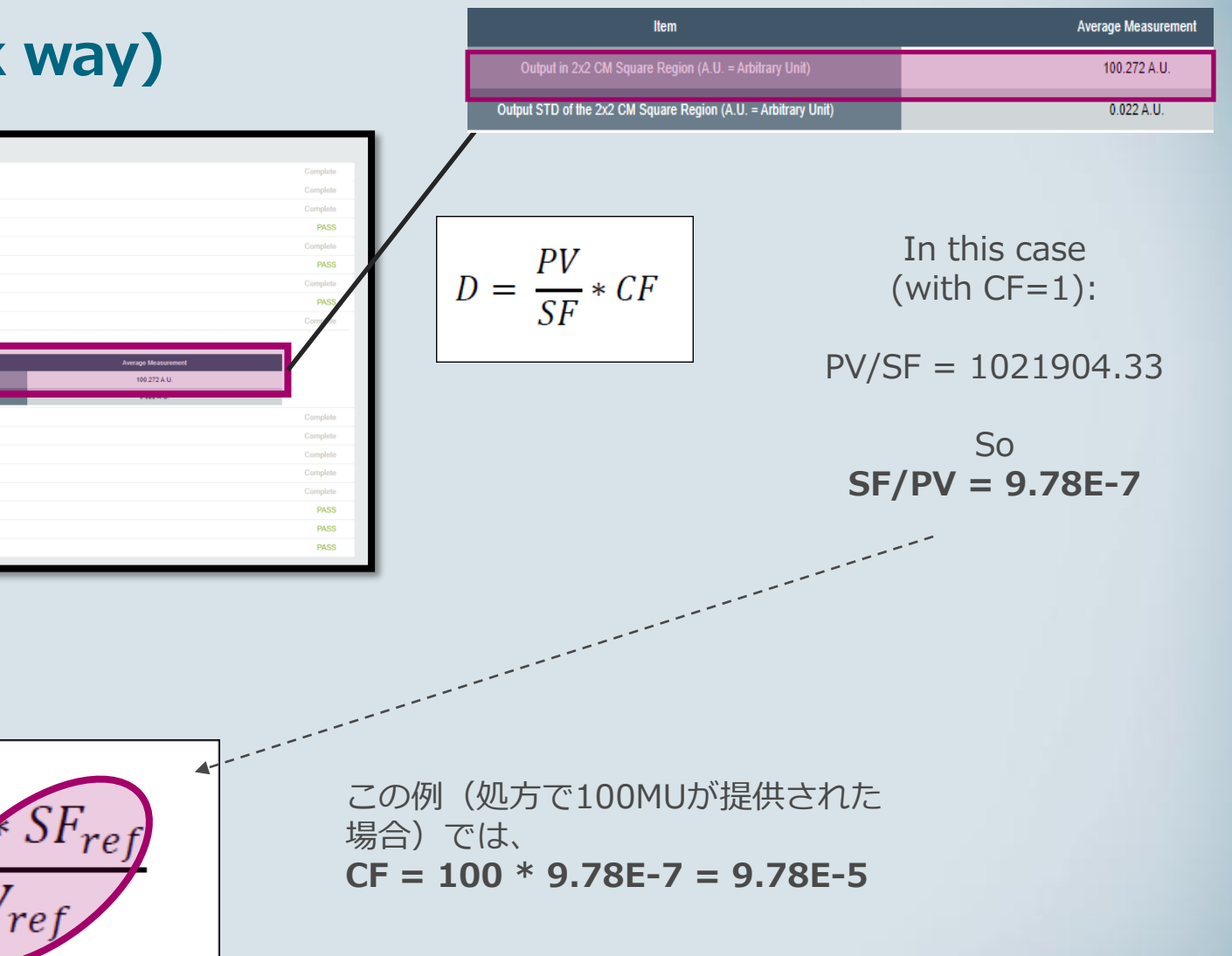

**Conversion Factor Setup (quick way)** 

Waiting for Image Export

Field Center and Edge Detection (2

Field Center and Edge Detection (

Image Import Field Center and Edge Detection (1

Output (1)

Output (2)

Output (3) Average Me

参照画像の変換係数(CF)を設 定する方法:

- 1. CF = 1に設定
- 参照画像を使用してテスト を実行し、the average output result (Dref)を 記録します。分析は失敗し ますが、ここでは測定され た出力に注目します。
- 3. その逆数を計算します(1 / Dref)。
- 4. 結果に100cGyまたは1Gy を掛けます。
- 5. 結果を新しいCFとして設定 します。

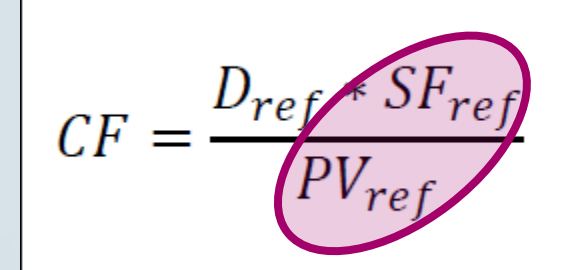